厚生労働省・検疫所・入国者健康確認センター

## 日本へ入国・帰国する皆さまへ

「14日間の待機期間中」のルール

| 入帰国後<br>14日間 | 自宅や宿泊施設(登録待機場所)で待機し、他者と接触しない |
|--------------|------------------------------|
|              | 毎日、位置情報と健康状態の報告を行う(誓約義務)     |
| 滞在中          | 感染防止対策を行う:マスク着用・手指消毒・3 密回避   |

\*待機期間中は、「入国者健康確認センター」がフォローアップを行います \*体調不良の場合は、保健所等に連絡してください

\* 感染防止とルール徹底のため以下のアプリ利用・設定を必ず行ってください

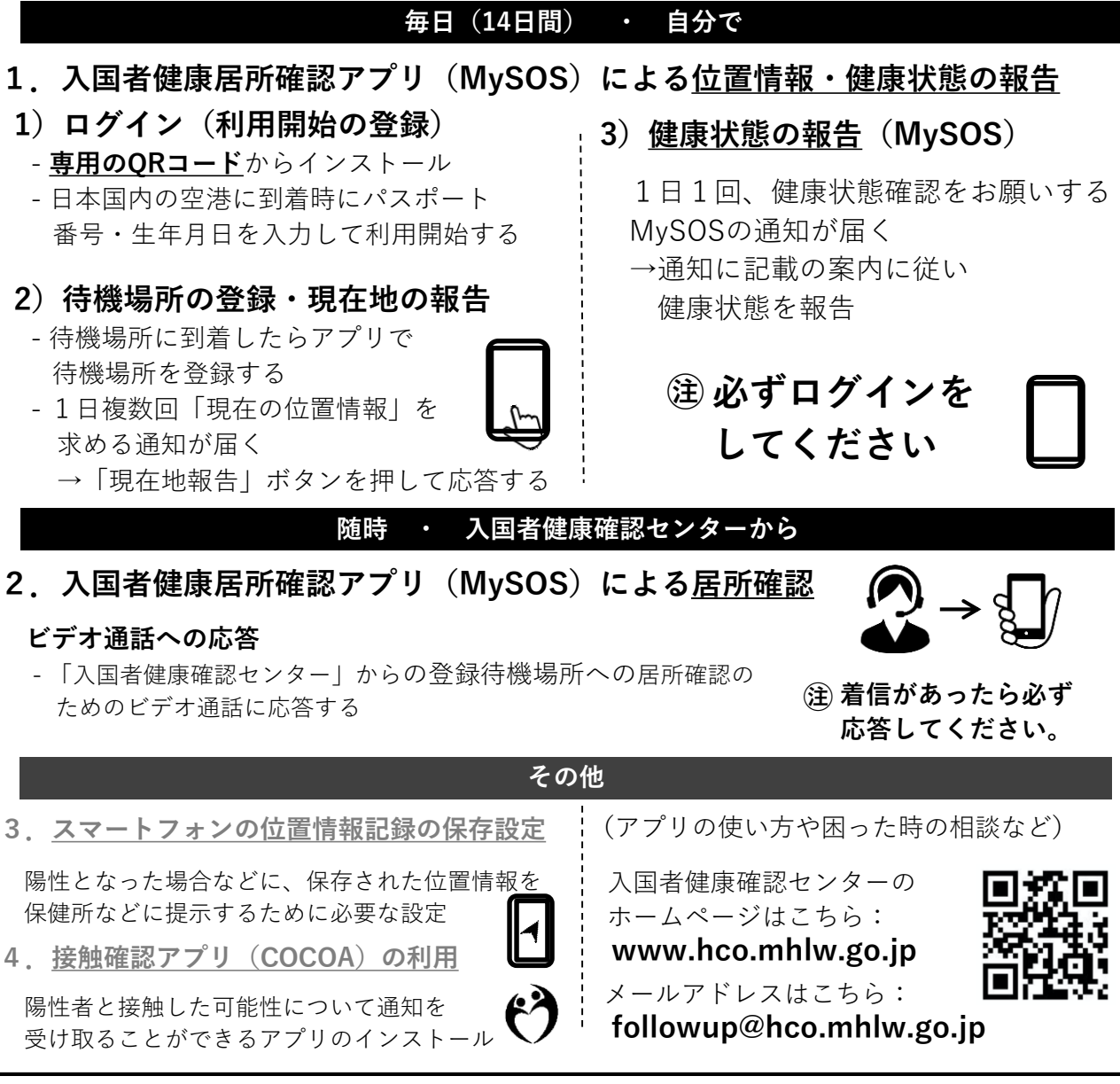

※正当な理由なく、健康状態や位置情報の報告を怠った場合など、誓約に違反した場合は、氏名(外国人の場合は氏名および国籍)や感染拡大の防止に資する情報が公表されることがあります。外国人の場合は出入国管理法に基づく在留資格取消手続きおよび退去強制手続きの対象となることがあります。

各アプリは、以下のQRコードからインストールできます。

※ 必要なアプリをあらかじめインストール・設定していただいていない場合は、 空港でお待ちいただく時間が他の方よりも長くなる可能性があります。

| 入国時、空港検疫で、スマートフォンを確認させていただきます。<br><u>スマートフォンをお持ちでない場合</u> または <u>アプリをインストールできな</u><br><u>いスマートフォンをお持ちの場合</u> は、日本入国時に、空港で、ご自身の負<br>担により、 <u>スマートフォンをレンタルしていただきます</u> 。 |                                                                                           |                                                                                                   |  |
|----------------------------------------------------------------------------------------------------|-------------------------------------------------------------------------------------------|---------------------------------------------------------------------------------------------------|--|
| <ol> <li>健康居所確認アプリ<br/>(MySOS) による<br/>位置情報・健康状態<br/>の報告・居所確認</li> </ol>                                                                                               | あなたの位置情報と健<br>康状態を報告していた<br>だくために必要です。<br>また、センターからの<br>ビデオ通話に応答し居<br>所確認をするために利<br>用します。 | 【専用QRコード】<br>https://mysosp<br>.page.link/sfY2<br>kRrviv4t4eFy7<br>*上記URLまたは<br>QRコードを読み込んでインストール |  |
| ②お持ちのスマート<br>フォンの <b>位置情報設</b><br><b>定・保存</b> (GoogleMaps<br>等の設定)                                                                                                    | 入国後に陽性となった<br>場合等に、位置情報の<br>記録を保健所等に提示<br>いただくために必要で<br>す。                                | Playストア(Android)<br>※iPhoneの場合はアプリのインストール<br>は不要です。                                               |  |
| ③ <b>接触確認アプリ<br/>(COCOA)</b> の利用                                                                                                    | 新型コロナウイルス感<br>染症の感染者と接触し<br>た可能性について通知<br>を受け取ることができ<br>ます。                               | Playストア/App Store 共通                                                                              |  |

これらのアプリが動作可能なOSバージョンは、 <u>iPhone端末:iPhone 13.5</u>以上、<u>Android端末:Android 6.0</u>以上です。

※ OSのアップデートには、数時間かかる場合があります。お持ちのスマートフォンが 必要なアプリをインストールできるか、あらかじめご確認ください。

Ζ